# 1 Akses / Log in Pemohon atau pemilik kapal

Pengguna dapat mengakses sistem pada peramban/*browser* dengan mengetik alamat URL <u>http://cekfisik.kkp.go.id/sicefi/</u>dan akan diarahkan langsung ke laman log in SICEFI. Silahkan masukkan nama/*username* dan kata sandi/*password*. Kemudian tekan tombol **Login** bagi yang sudah terdaftar sebagai pengguna aplikasi SICEFI.

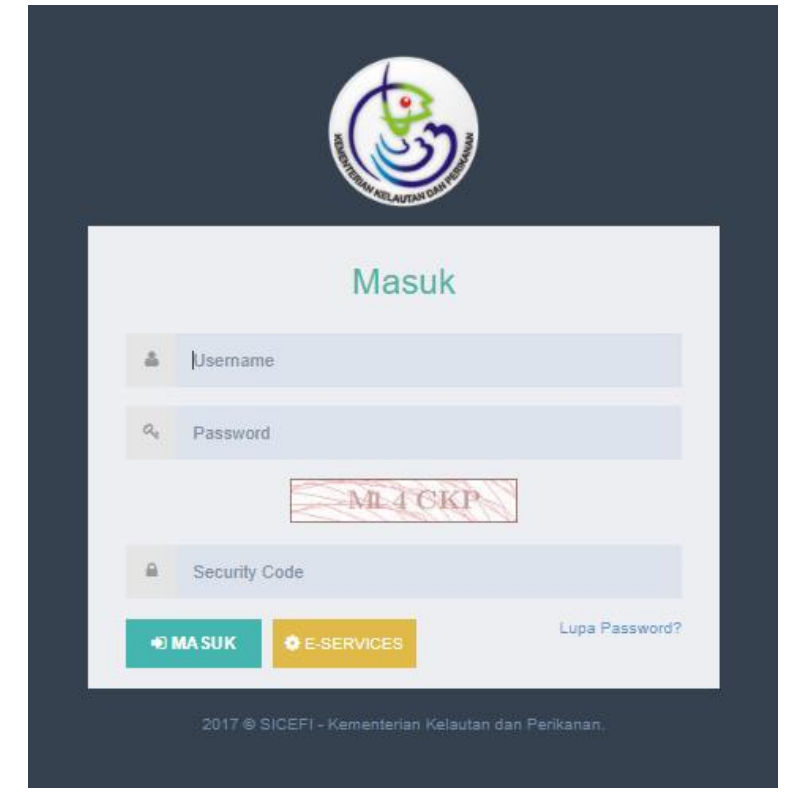

Gambar 1. Laman Login

Setelah pengguna memasukkan nama dan kata sandi dengan benar, maka akan menuju halaman Beranda SICEFI.

Jika Pengguna aplikasi mengalami masalah lupa kata sandi, klik tautan **Lupa Password?** dan akan tampil layar Reset Password. Masukkan alamat surel/*email* Pengguna. Kemudian klik tombol **Send**. Selanjutnya silahkan melakukan *log in* kembali menggunakan kata sandi baru yang diberikan melalui *email*.

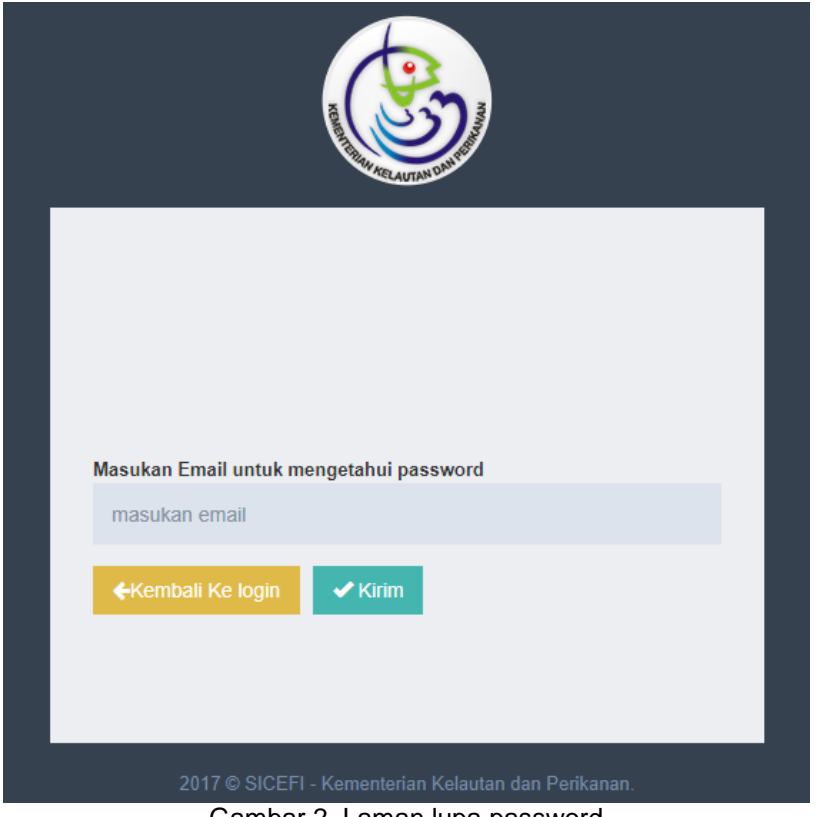

Gambar 2. Laman lupa password

# 2 Pendaftaran E- Service

Bagi pengguna yang akan melakukan proses pendaftaran sebagai pengguna E-SERVICE, bisa melakukan proses pendaftaran dengan melakukan klik tombol E-SERVICE, dan akan muncul form pendaftaran seperti dibawah ini :

|                                    | and the second second |
|------------------------------------|-----------------------|
| Registrasi e-S                     | Services              |
| Masukkan Nomor Izin Usaha/SIUP And | da 🗸 CEK              |
| Nama Pemilik                       |                       |
|                                    |                       |
| Alamat Pemilik                     |                       |
|                                    |                       |
| Nama Pemohon                       |                       |
|                                    |                       |
| Jabatan                            |                       |
|                                    | •                     |
| Alamat                             |                       |
|                                    | /                     |
| RT / RW                            | "                     |
|                                    |                       |
| Provinsi                           |                       |
| Select                             | ~                     |
| Kabupaten/Kota                     |                       |
| Select                             | ~                     |
| Kecamatan                          |                       |
| Select                             | ~                     |
| Kelurahan                          |                       |
| Select                             | ~                     |
| Nomor KTP                          |                       |
|                                    |                       |
| Nomor Telepon                      |                       |
|                                    |                       |
| email                              |                       |
|                                    |                       |
| Foto Identitas                     |                       |
| Choose File No file chosen         |                       |
| Password                           |                       |
| Password                           |                       |
| Konfirmasi Password                |                       |
| Konfirmasi Password                |                       |
|                                    |                       |
| A NEW YORK AND A                   | Security Code         |
| Login Simpan                       |                       |

Gambar 3. Halaman pendaftaran pemohon untuk mengguna e-service

Setelah muncul form pengisian seperti gambar di atas maka pemohon atau pengurus bisa langsung melakukan pengisian data pemohon atau pengurus yang akan menggunakan E-Service.

- 1. Melakukan proses cek validitas nomor izin usaha atau SIUP.
- 2. Isi nama pemilik.
- 3. Isi alamat pemilik.
- 4. Isi nama pemohon atau pengurus.
- 5. Isi jabatan pemohon atau pengurus.
- 6. Isi alamat pemohon atau pengurus.
- 7. Isi RT/RW pemohon atau epngurus.
- 8. Isi provinsi pemohon atau pengurus.
- 9. Isi kabupaten/kota pemohon atau pengurus.
- 10. Isi kecamatan pemohon atau pengurus.
- 11. Isi kelurahan pemohon atau pengurus.
- 12. Isi alamat email pemohon atau pengurus.
- 13. Isi foto pemohon atau pengurus dengan cara melakukan proses upload foto.
- 14. Isi password penmohon atau pengurus yang akan digunakan ketika login masuk.
- 15. Konfirmasi pasaword yang di daftarkan.
- 16. Isikan sceurity code yang selanjutnya bisa dilakukan untuk proses simpan pendaftaran dengan cara klik tombol SIMPAN atau bisa juga langsung melakukan proses login dengan cara klik tombol LOGIN.

#### 2.1 Konfirmasi pendaftaran E-Service

Setelah pemohon atau pengurus melakukan proses pengisian form pendaftaran pengguna *e-service*. Maka akan muncul konfirmasi dari pusat melalui email yang di daftarkan oleh pemohon atau pengurus, yang berisi pemberitahuan permohonan sebagai pengguna *e-service* seperti dibawah ini.

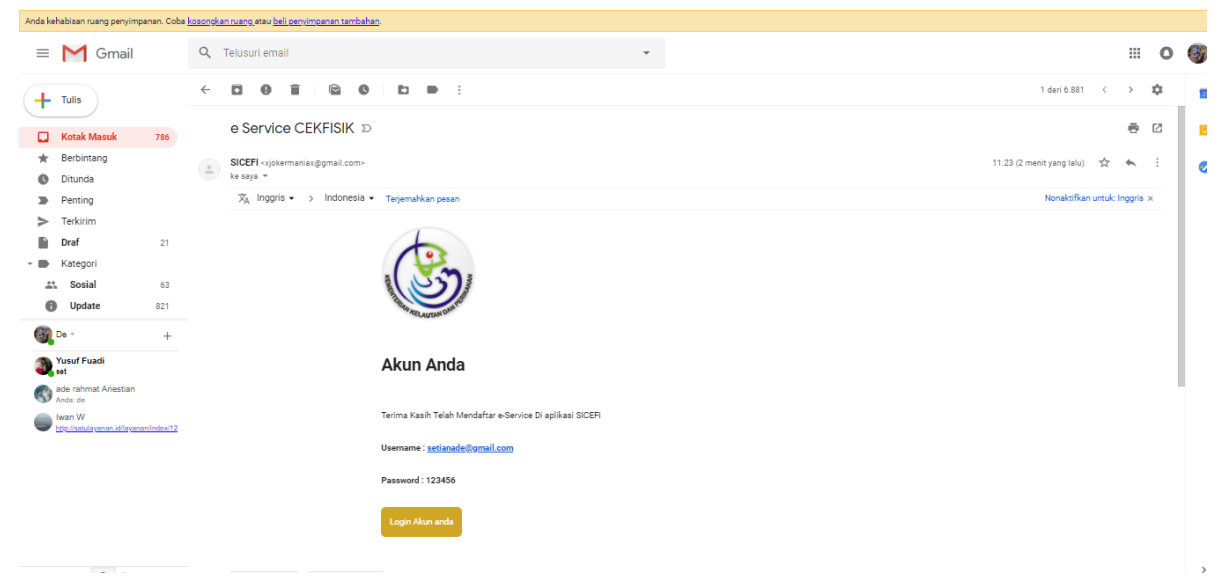

#### Gambar 4. Konfirmasi pendataran melalui email

# 3 Beranda

| SICEFI     |    |                                     |                       |                      | 💮 Cing Cing 🗸 |
|------------|----|-------------------------------------|-----------------------|----------------------|---------------|
| ) Beranda  | =  | SICEFI (Sistem Informasi Cek Fisik) |                       |                      | Φ.            |
| Permohonan | <. | Home                                |                       |                      |               |
| Pengaturan | <  |                                     | Identitas Pengguna e- | Service              |               |
|            |    |                                     | Nomor izin Usaha :    |                      |               |
|            |    |                                     | Nama                  | : Cing Cing          |               |
|            |    |                                     | Jabatan               | : pengurus           |               |
|            |    | 1 (B)                               | Alamat                | : JL. V No.12/A      |               |
|            |    | <b>STR</b>                          | email                 | ∶setianade@gmail.com |               |
|            |    |                                     |                       |                      |               |

Gambar 5. Beranda untuk login pemohon

## 4 Permohonan

Untuk melakukan proses pengajuan permohonan cek fisik kapal, pemohon bisa lansung masuk dengan melakukan klik menu permohonan, kemudian pilih submenu cek fisik kapal, dan kan lansung muncul list peromohonan cek fisik kapal seperti berikut.

| SICEFI                           |                                      |                   |                     |                 |             | 9          | Cing Cing ~ |  |  |
|----------------------------------|--------------------------------------|-------------------|---------------------|-----------------|-------------|------------|-------------|--|--|
| ⊕ Beranda     ■                  | SICEFI (Sistem Informasi Cek Fisik)  |                   |                     |                 |             |            | Ф           |  |  |
| Permohonan v                     | Home > Pendok > Pendok Pemilik       |                   |                     |                 |             |            |             |  |  |
| Pendok Pemilik                   | Tampilkan 5 v entri                  |                   |                     |                 |             |            |             |  |  |
| Pengaturan <                     | Tgl. Permohonan 🕌 No. Permohonan     | Nama Pemilik      | Nama Kapal          | Nomor Izin      | Status \$   | Aksi       | ¢           |  |  |
|                                  | Cari Tgl. Permohoi Cari No. Permohoi | Cari Nama Pemilik | Cari Nama Kapal     | Cari Nomor Izin | Cari Status | ٩          |             |  |  |
| Tidak ditemukan data yang sesuai |                                      |                   |                     |                 |             |            |             |  |  |
|                                  |                                      |                   |                     |                 |             | Sebelumnya | Selanjutnya |  |  |
|                                  |                                      |                   | + Tambah Permohonan |                 |             |            |             |  |  |

Gambar 6. Permohoanan pemeriksaan fisik kapal perikanan dan alat penangkapan ikan

### 4.1 Tambah Permohonan

Tekan tombol **Tambah** yang terdapat di bagian bawah halaman Permohonan. Selanjutnya akan muncul tampilan formulir Permohonan. Lengkapi seluruh isian pada formulir Permohonan. Kemudian tekan tombol **Simpan**. Adapun keterangan isian adalah sebagai berikut:

| SICEFI<br>© Beranda<br>© Permohonan                                                                           | CEFI (Sistem Informasi Ce<br>ne ) Pendok ) Pendok Penilik )                                                 | k Fisik)<br>Baru                  |                                |                                                   |                  |          |                                 |                 |             |          | 🋞 Cay Cay v       |     |   |                                  |
|----------------------------------------------------------------------------------------------------|----------------------------------------------------------------------------------------------------|-----------------------------------|--------------------------------|---------------------------------------------------|------------------|----------|---------------------------------|-----------------|-------------|----------|-------------------|-----|---|----------------------------------|
| ☐ Perguhuan < <                                                                                               | FORM 1 Nerrol Permohonan * Tgl Permohonan * Jeris Permohonan * Pemik * Nerrol SUUP * Jahran Pemik * Email * |                                   | ARTA MI<br>01.10.02<br>Dermaga | NA JAYA, PT<br>2190,5551<br>Barat, Pelabuhan Sam, | dra Nižani Zachi | nan, , ) | Perjaringan, JAKARTA I          | ITARA, DIO JAKA | RTA         |          |                   | ~   | _ | Form 1                           |
| FORM 2                                                                                                    | Email Pemilik *<br>Telepon Pemilik *<br>Pax Pemilik                                                         |                                   |                                |                                                   |                  |          |                                 |                 |             |          |                   | - [ |   |                                  |
| Nomor SIPU'SIKPI *<br>Nama Kapal Izin<br>Nama Kapal Sebelumnya<br>Nomor Registrasi BKP<br>Jenis Alat Tangkap  |                                                                                                    | -Pilh Alat Tarokace               |                                |                                                   |                  |          |                                 |                 |             |          | ✓ Plin            |     |   |                                  |
| Tanggal Terbit Izin<br>Tanggal Berlaku Izin<br>Tempat Perribangunan<br>Tahun Pembangunan<br>Tanda Selar       |                                                                                                    | Piih Tempat                       |                                |                                                   |                  |          |                                 |                 |             |          | ×                 | ~   | _ | Form 2                           |
| Tanda Pengenan Auguat<br>Panggilan Kapal<br>Toonase Kapal<br>Dimesi Kapal<br>Bahan Kapal<br>Mesin Utama Kapal |                                                                                                    | LoA<br>Pilih Bahan<br>Merek       | -Pith Marak-                   | Panjang                                           | GT               |          | Lebar<br>Tipe                   | -Pih Tpe-       | Dalam       | NT       | <b>v</b>          |     |   |                                  |
| Palka Ikan                                                                                                    |                                                                                                    | No Meain<br>Jumlah<br>Temperature |                                |                                                   | Daya             |          | Kapasitas<br>Jenis<br>Pendingin |                 | -Pith Daya- | - <br> * |                   |     | r |                                  |
| KESIAPAN KAPAL UNTUK<br>Lokasi<br>Visidu                                                                      | DIPERIKSA                                                                                                   | Pilih Lokasi                      |                                |                                                   |                  |          |                                 |                 |             |          |                   |     | - | Form input<br>lokasi<br>kesiapan |
|                                                                                                    |                                                                                                    |                                   |                                |                                                   |                  |          |                                 |                 |             | (V Sm    | para) 🕻 Kembali 🕥 | )   |   | караі                            |

Gambar 7. Form tambah permohonan

- 1. Form 1 untuk melakukan pengisian data pemilik atau pemohon pengajuan cek fisik kapal.
- 2. Form 2 untuk melakukan pengisian data kapal yang di ajukan untuk cek fisik.
- 3. Form input lokasi keisapan kapal untuk menentukan lokasi kesiapan kapal untuk dilakukan cek fisik.
- 4. Tombol SIMPAN untuk malekukan proses simapan data permohonan.
- 5. Tombol kembali untuk kembali ke list permohonan.

Ketika data permohonan sudah tersimpan, silahkan klik tombol kembali, kemudian tampilan akan kembali kepada list pemohonan dengan menampilkan data permohonan yang sudah tersimpan.

| SICEFI       |                      |                            |                    |                     |                     |             | 💮 Cing Cing ~              |
|--------------|----------------------|----------------------------|--------------------|---------------------|---------------------|-------------|----------------------------|
| Beranda      | SICEFI (Sistem Infor | masi Cek Fisik)<br>Pemilik |                    |                     |                     |             | ¢                          |
| Permononan < | Tampilkan 5 🔻 en     | tri                        |                    |                     |                     |             |                            |
|              | Tgl. Permohonan 👻    | No. Permohonan             | Nama Pemilik       | Nama Kapal          | Nomor Izin          | Status \$   | Aksi \$                    |
|              | Cari Tgl. Permohona  | Cari No. Permohona         | Cari Nama Pemilik  | Cari Nama Kapal     | Cari Nomor Izin     | Cari Status | ٩                          |
|              | 01-02-2019           | 006/AMJ-BKP/1/2019         | ARTA MINA JAYA, PT | PANEN WIJAYA        | 28.17.0001.74.59850 | PR          | Ubah Batal<br>Upload F1 F2 |
|              |                      |                            |                    | + Tambah Permohonan |                     |             | Sebelumnya 1 Selanjutnya   |

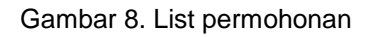

#### 4.2 Ubah Permohonan

Data permohonan yang telah tersimpan dapat dilakukan perubahan. Tekan tombol **Ubah** pada data permohonan yang diinginkan. Selanjutnya akan tampil formulir Permohonan dengan isian data tersimpan sebelumnya. Ubah isian data yang kurang tepat. Setelah data terisi dengan benar, Tekan tombol **Simpan**.

|               | SICEFI (Sistem Informasi Cek Fisik)<br>Home > Pendok > Pendok Penilik > Edit |                    |                     |                   |                     |                     |         |       |      | ¢. |          |        |
|---------------|------------------------------------------------------------------------------|--------------------|---------------------|-------------------|---------------------|---------------------|---------|-------|------|----|----------|--------|
| nan ⊂<br>2n ⊂ | EORM 1                                                                       |                    |                     |                   |                     |                     |         |       |      |    |          |        |
|               |                                                                              |                    |                     |                   |                     |                     |         |       |      |    |          |        |
|               | Nomor Permohonan *                                                           | 005/AMJ-BKP/       | 1/2010              |                   |                     |                     |         |       |      |    |          |        |
|               | Tgl Permohonan *                                                             | 01-02-2019         |                     |                   |                     |                     |         |       |      |    |          | Form 1 |
|               | Janis Parmohonan *                                                           |                    |                     |                   |                     |                     |         |       |      | v  | L        | TOTILI |
|               | Damily 1                                                                     | 1000 10000 100     |                     |                   |                     |                     |         |       |      |    |          |        |
|               | Netter SILP *                                                                |                    |                     |                   |                     |                     |         |       |      |    |          |        |
|               | Alamat Permilik *                                                            | Distance Press     | Delab has Carry     | de Mare Tachara   | Designation 101/102 |                     |         |       |      |    |          |        |
|               | Email 1                                                                      | Demaga Bara        | C Headunan Sam      | ora wzam zaonman, | Penjarngan, JARAK   | A DTAKA, DKI JAKAKO | •       |       |      |    |          |        |
|               | Email Pemilik *                                                              | searabeggr         | alloom              |                   |                     |                     |         |       |      |    |          |        |
|               | Talaxan Daville I                                                            | Marane gar         | 91 WT               |                   |                     |                     |         |       |      |    |          |        |
|               | Toepar Panik.                                                                | 085313507498       |                     |                   |                     |                     |         |       |      |    |          |        |
|               | Pax Pernik                                                                   |                    |                     |                   |                     |                     |         |       |      |    |          |        |
|               |                                                                              |                    |                     |                   |                     |                     |         |       |      |    | <u> </u> |        |
|               | FORM 2                                                                       |                    |                     |                   |                     |                     |         |       |      |    |          |        |
|               | Name C DI CI/DI 4                                                            |                    |                     |                   |                     |                     |         |       |      |    |          |        |
|               | Nama Kanalina                                                                | 28.17.0031.74.5665 | 25.17.0001.14.54000 |                   |                     |                     |         |       |      |    |          |        |
|               | Nama Kanal Sabalumnya                                                        | PANEN WUMAN        |                     |                   |                     |                     |         |       |      |    |          |        |
|               | Norror Basistrasi B/P                                                        | -                  |                     |                   |                     |                     |         |       |      |    |          |        |
|               | Jenis Alat Tanokao                                                           | Reaction Durations | f Dagland)          |                   |                     |                     |         |       |      |    |          |        |
|               | Tanggal Terbit Izin                                                          | 1075-01-01         | -765-36             |                   |                     |                     |         |       | Ŧ    |    |          |        |
|               | Tanopal Berlaku Izin                                                         | 1075-01-01         |                     |                   |                     |                     |         |       |      |    |          |        |
|               | Tempat Pembangunan                                                           | REGENELIPIARI      |                     |                   |                     |                     |         |       | ~    |    |          |        |
|               | Tahun Pembangunan                                                            | 2000               |                     |                   |                     |                     |         |       |      |    | ll f     |        |
|               | Tanda Selar                                                                  | SUNDA KELAPA G     | T 128 No.2105/Bo    |                   |                     |                     |         |       |      |    | - H      | Form 2 |
|               | Tanda Pergenal Kapal                                                         | A/718/XP-LH00270   | 2                   |                   |                     |                     |         |       |      |    |          |        |
|               | Panggian Kapal                                                               | YEA (502           | 447                 |                   |                     |                     |         |       |      |    |          |        |
|               | Toonase Kapal                                                                | 128.00             |                     |                   | GT                  | 39.00               |         |       | NT   |    |          |        |
|               | Dimesi Kapal                                                                 | LoA                | 31.60               | Panjang           | 25.65               | Lebar               | 7.12    | Dalam | 2.42 |    |          |        |
|               | Bahan Kapal                                                                  | Kayu               |                     |                   |                     |                     |         |       | v    |    |          |        |
|               | Mesin Utama Kapal                                                            | Verak              | NISSAN              |                   | v                   | Tpe                 | 88.10   |       | ~    |    |          |        |
|               |                                                                              | No Masin           | 100011              |                   | Dava                | -00                 |         | Dir.  |      |    |          |        |
|               |                                                                              |                    | Tanga III           |                   |                     |                     |         | UK.   | v    |    |          |        |
| L             | Palia ikan                                                                   | Juniah             | 8                   |                   | - 4-                | Kapasitas           | 142.000 |       | Y    |    |          |        |

Gambar 9. Form Perubahan permohonan

- 1. Form 1 untuk melakukan pengisian data pemilik atau pemohon pengajuan cek fisik kapal.
- 2. Form 2 untuk melakukan pengisian data kapal yang di ajukan untuk cek fisik.
- 3. Form input lokasi keisapan kapal untuk menentukan lokasi kesiapan kapal untuk dilakukan cek fisik.
- 4. Tombol SIMPAN untuk malekukan proses simapan data permohonan.
- 5. Tombol kembali untuk kembali ke list permohonan.

### 4.3 Cetak form permohonan

Proses selanjutnya adalah proses cetak formulir permohonan sebagai tanda bukti pengajuan permohonan cek fisik. untuk melakukan proses cetak formulir, pemohon bisa klik tombol F1 untuk cetak form 1 dan tombol F2 untuk cetak form 2, dan kemudain akan tampil formulir dalam format PDF sepeeti di bawah ini :

|     |                                                                                                    |                                 | FORM                                                                                                    |  |  |  |
|-----|----------------------------------------------------------------------------------------------------|---------------------------------|----------------------------------------------------------------------------------------------------|--|--|--|
| DIR | EKTORAT JENDERAL PERIKANAN TANGKAP                                                                                                    |                                 | Nomor Surat: 006/AMJ-BKP/1/2019                                                                                                    |  |  |  |
| DIR | EKTORAT KAPAL PERIKANAN DAN ALAT PENANGKAP                                                                                                    | KAN                             | 01 Februari 2019                                                                                                    |  |  |  |
|     | FORMULIR PERMOHONA                                                                                                    | N PE                            | MERIKSAAN FISIK KAPAL PERIKANAN                                                                                                    |  |  |  |
| A.  | IDENTITAS PEMOHON                                                                                                    |                                 |                                                                                                    |  |  |  |
|     | 1. Nama                                                                                                    | :                               | Cing Cing                                                                                                    |  |  |  |
|     | 2. Jabatan                                                                                                    | :                               | pengurus                                                                                                    |  |  |  |
|     | 3. Alamat                                                                                                    | :                               | JL. V No.12/A                                                                                                    |  |  |  |
|     | RT/RW                                                                                                    | :                               |                                                                                                    |  |  |  |
|     | Kelurahan                                                                                                    | :                               |                                                                                                    |  |  |  |
|     | Kecamatan                                                                                                    | :                               | Penjaringan                                                                                                    |  |  |  |
|     | Kabupaten/Kota                                                                                                    | 1                               | Kota Jakarta Utara                                                                                                    |  |  |  |
|     | Provinsi                                                                                                    | 4                               | Dki Jakarta                                                                                                    |  |  |  |
|     | 4. Nomor KTP                                                                                                    | :                               | 0951051702790238                                                                                                    |  |  |  |
|     | 5. Nomor Telepon                                                                                                    | :                               | <ul> <li>HP 082113966688</li> </ul>                                                                                                    |  |  |  |
| в.  | IDENTITAS PEMILIK KAPAL PERIKANAN                                                                                                    |                                 |                                                                                                    |  |  |  |
|     | 1. Nama(Perusahaan/Perorangan)                                                                                                    | 1                               | ARTA MINA JAYA, PT                                                                                                    |  |  |  |
|     | 2. Nomor SIUP                                                                                                    | -                               | 01.10.02.0198.5951                                                                                                    |  |  |  |
|     | 3. Alamat                                                                                                    | :                               | Dermaga Barat, Pelabuhan Samudra Nizam Zachman, , Penjaringan,<br>JAKARTA UTARA, DKI JAKARTA                                                                                                    |  |  |  |
|     | RT/RW                                                                                                    | :                               | 1                                                                                                    |  |  |  |
|     | Kelurahan                                                                                                    | :                               | Penjaringan                                                                                                    |  |  |  |
|     | Kecamatan                                                                                                    | :                               | Penjaringan                                                                                                    |  |  |  |
|     | Kabupaten/Kota                                                                                                    | :                               | Jakarta Utara                                                                                                    |  |  |  |
|     | Provinsi                                                                                                    | :                               | Dki Jakarta                                                                                                    |  |  |  |
|     | 4. Nomor Telepon                                                                                                    | :                               | 085313607498 Fax -                                                                                                    |  |  |  |
|     | 5. Email                                                                                                    | :                               | setianade@gmail.com                                                                                                    |  |  |  |
| c.  | JENIS PERMOHONAN                                                                                                    |                                 |                                                                                                    |  |  |  |
|     |                                                                                                    | -                               | Perubahan Buku Kapal Perikanan dan SIPI/SIKPI                                                                                                    |  |  |  |
| D.  | PERNYATAAN                                                                                                    |                                 |                                                                                                    |  |  |  |
| 1.  | Seluruh dokumen yang dipersyaratikan dalam selu<br>ikan, sejak permohonan pemeriksaan fisik, pela<br>pemeriksaan adalah benar dan sah dan diterbit                                                                                                    | ruh ra<br>iksana<br>ikan o      | ngkalan proses pemeriksaan fisik kapal perikanan dan alat penangkapar<br>an pemeriksaan fisik di lapangan dan dalam lampiran laporan hasi<br>leh instansi yang berwenang.                                                                                                    |  |  |  |
| 2.  | Bilamana ditemukan ketidakbenaran dan/atau ketidakabsahan dokumen dimaksud, maka seluruh rangkaian proses pemeriksaan<br>fisik kapal perikanan dan alat penangkapan ikan dinyatakan batal, dan seluruh akibat dari ketidakbenaran dan/atau<br>ketidakabsahan dokumen tersebut menjadi tanggung lawab kami sepenuhnya. |                                 |                                                                                                    |  |  |  |
| з.  | Dalam hal petugas pemeriksaan fisik tidak dapa<br>waktu dan lokasi yang ditentukan, maka proses<br>pemeriksaan ulang terhadap fisik kapal perikanan<br>kapal dimulai dari awal dan bersedia untuk <b>ditum</b><br>kamil.                                                                                              | t mel<br>peme<br>dan a<br>da se | aksanakan pemeriksaan fisik yang diakibatkan ketidaksiapan kapal d<br>riksaan fisik dinyatakan batal. Selanjutnya, apabila akan diaksanakar<br>lat penangkap ikan dimaksud, maka proses pengajuan pemeriksaan fisi<br>lama 3 (tiga) bulan juga seluruh blaya menjadi tanggung jawat |  |  |  |
|     |                                                                                                    |                                 | Jakarta, 01 Februari 2019                                                                                                    |  |  |  |
|     |                                                                                                    |                                 | material 6000                                                                                                    |  |  |  |
|     |                                                                                                    |                                 |                                                                                                    |  |  |  |
|     |                                                                                                    |                                 |                                                                                                    |  |  |  |
|     |                                                                                                    |                                 |                                                                                                    |  |  |  |

Gambar 10. Preview form 1

| DIR | EKTORAT JENDERAL PERIKANAN TANGKAP                                                                                                    |                                  | Nomor Surat: 006/AMJ-BKP/1/2019                                                                                                    |
|-----|----------------------------------------------------------------------------------------------------|----------------------------------|----------------------------------------------------------------------------------------------------|
| DIR | EKTORAT KAPAL PERIKANAN DAN ALAT PENANGKAP IKA                                                                                                    | N                                | 01 Februari 2019                                                                                                    |
|     | FORMULIR PERMOHONAN                                                                                                    | PEM                              | ERIKSAAN FISIK KAPAL PERIKANAN                                                                                                    |
| А.  | IDENTITAS KAPAL PERIKANAN                                                                                                    |                                  |                                                                                                    |
|     | 1. Nama Kapal                                                                                                    | : 1                              | ANEN WIJAYA                                                                                                    |
|     | 2. Nama Sebelumnya(Jika Ada)                                                                                                    | ÷ -                              | н                                                                                                    |
|     | 3. Nomor Registrasi BKP                                                                                                    | : (                              | 102702                                                                                                    |
|     | 4. Jenis Alat Penangkap Ikan                                                                                                    | : 1                              | ancing Cumi (Squid Jigging)                                                                                                    |
|     | 5. Nomor SIPI                                                                                                    | : 3                              | 6.17.0001.74.59650                                                                                                    |
|     | 6. Masa Berlaku SIPI                                                                                                    | ÷ -                              |                                                                                                    |
|     | 7. Tempat Pembangunan                                                                                                    | : 6                              | Bagansiapiapi                                                                                                    |
|     | 8. Tahun Pembangunan                                                                                                    | : 3                              | 2000                                                                                                    |
|     | 9. Tonnase Kapal                                                                                                    | : (                              | 5T 128.00 NT 39.00                                                                                                    |
|     | 10. Dimensi Kapal                                                                                                    | : 1                              | oA 31.60 m L 7.12 m                                                                                                    |
|     |                                                                                                    |                                  | 3 25.68 D D 2.42 m                                                                                                    |
|     | 11. Bahan Kapal                                                                                                    | : )                              | Cayu                                                                                                    |
|     | 12. Mesin Utama Kapal                                                                                                    | : 1                              | Merk NISSAN Tipe RF. 10                                                                                                    |
|     |                                                                                                    |                                  | komor - Daya 420 PK                                                                                                    |
|     | 13. Palka Ikan                                                                                                    | : ]                              | umlah 9 Unit Kapasitas 142.000 m2                                                                                                    |
|     |                                                                                                    | 1                                | emperature 0.00 °C Jenis Pendingin -                                                                                                    |
|     | 14. Tanda Selar                                                                                                    | : :                              | SUNDA KELAPA/GT.128 No.2105/Bc                                                                                                    |
|     | 15. Tanda Pengenai Kapal Perikanan                                                                                                    | : /                              | 4/718/KP-LH/002702                                                                                                    |
|     | 16. Tanda Panggilan                                                                                                    | : 1                              | /EA.4342                                                                                                    |
|     | 17. Asal Kapal                                                                                                    | : 1                              | ndonesia                                                                                                    |
| в.  | KESIAPAN KAPAL UNTUK DIPERIKSA                                                                                                    |                                  |                                                                                                    |
|     | 1. Lokasi                                                                                                    | ſ                                | P. Nizam Zachman Jakarta                                                                                                    |
|     | 2. Waktu                                                                                                    | 1                                | 15 Februari 2019                                                                                                    |
| c.  | PERNYATAAN                                                                                                    |                                  |                                                                                                    |
| 1.  | Pemeriksaan fisik kapal perikanan dan alat penangkap                                                                                                    | o ikan                           | dalam keadaan siap untuk diproses dengan keterangan :                                                                                                    |
| a)  | Kapal sandar di dermaga atau pada posisi seluruh b<br>serta sisi muka dan atau belakang;                                                                                                    | adan                             | kapal dapat difoto dengan mudah, baik dari sisi kiri dan atau kana                                                                                                    |
| b)  | Tracking VMS Terlampir                                                                                                    |                                  |                                                                                                    |
| c)  | Geladak (deck) dan lambung kapal tidak dalam kead<br>susun diatas geladak kapal                                                                                                    | laan :                           | iedang diperbaiki dan alat penangkap ikan telah berada dan atau d                                                                                                    |
| d)  | Mesin utama kapal tidak dalam keadaan sedang diper                                                                                                    | baiki                            | dan berada di dalam kapal                                                                                                    |
| e)  | Nahkoda kapal dan/atau fishing master wajib berad<br>kapal                                                                                                    | a diat                           | as kapal dan bertindak sebagai narasumber saat pemeriksaan fisi                                                                                                    |
| 2.  | Dalam hal petugas pemeriksaan fisik tidak dapat n<br>waktu dan lokasi yang ditentukan, maka proses pe<br>pemeriksaan ulang terhadap fisik kapal perikanan dar<br>kapal dimulai dari awal dan bersedia untuk ditunda se | nelak<br>merik<br>n alat<br>dama | anakan pemeriksaan fisik yang diakibatkan ketidaksiapan kapal o<br>saan fisik dinyatakan batal. Selanjutnya, apabila akan diaksanaka<br>penangkap ikan dimaksud, maka proses pengajuan pemeriksaan fisi<br>3 (tiga) bulan juga seluruh biaya menjadi tanggung jawab kami |
|     |                                                                                                    |                                  | Jakarta, 01 Februari 2019                                                                                                    |
|     |                                                                                                    |                                  | materni 6000                                                                                                    |
|     |                                                                                                    |                                  |                                                                                                    |

Gambar 11. Preview form 2

### 4.4 Upload dokumen persyaratan

Tahapan selanjutnya adalah proses upload dokumen persyaratan pengajuan cek fisik, yaitu dengan klik tombol **Upload** dan akan muncul form upload seperti di bawah ini :

| SICEFI         |                                                        |                                                              |                               | 🧼 Cing Cing 🗸                          |
|----------------|--------------------------------------------------------|--------------------------------------------------------------|-------------------------------|----------------------------------------|
| ) Beranda      | SICEFI (Sistem Informasi Cek Fisik)                    |                                                              |                               | 0                                      |
| - Permohonan < | Home > Pendok > Pendok Pemilik > Upload                |                                                              |                               |                                        |
| C Pengaturan < | Nama Kapal<br>Tanggal Permohonan                       |                                                              | : PANEN WUAYA<br>: 01-02-2019 |                                        |
|                | Data Dokumen                                           |                                                              | Dokumen Kapal                 |                                        |
|                | Upload Dari Komputer                                   | Form 1 PREVIEW                                               |                               |                                        |
|                | Upload Dari Komputer                                   | Form 2 PREVIEW                                               |                               |                                        |
|                | Keterangan Keberadaan Kapal da<br>Upload Dari Komputer | ri Syahbandar / Pengawas dari Pelabuhan setempat<br>PREVIEW  |                               |                                        |
|                | Foto kapal Berwarna tampak san<br>Upload Dari Komputer | nping kaseluruhan dengan nama kapal jelas terbaca<br>PREVIEW |                               |                                        |
|                | Foto tampak kapal o<br>Upload Dari Komputer            | lengan tanda selar dan tanda pengenal PREVIEW                |                               |                                        |
|                |                                                        |                                                              |                               | <selesai (kembali<="" th=""></selesai> |

Gambar 12. Form upload dokumen

- 1. Tombol **Upload dari Komputer** untuk melakukan proses *upload* dokumen yang sudah di scan dalam format PDF.
- 2. Tombol **PREVIEW** untuk melakukan proses *preview* dokumen yang sudah berhasil *upload*.
- 3. Tombol simpan untuk melakukan proses simpan data yang sudah upload.
- 4. Tombol kembali untuk kembali ke halaman list pemohonan.

### 4.5 Konfirmasi Permohonan via email

Setelah proses permohonan cek fisik selesai diajukan, maka pemohon hanya tinggal tungu konfirmasi dari pusat, terkait diterima atau ditolaknya permohonan yang diajukan, dan nanti akan muncul konfirmasi melalui email yang didaftarkan pada saat proses pengajuan permohonan seperti gambar di bawah ini : CEK FISIK - Surat Bukti Permohonan Yesterday 15.55

Terimakasih telah mengajukan permohonan pemeriksaan fisik kapal perikanan dan alat penangkapan ikan

Nama Pemilik : SAMUDERA ARTA MINA, PT Nama Kapal : NELAYAN JAYA - 168 No Permohonan :15/II/CF/2018 Tanggal Permohonan : 2019-02-15

permohonan anda telah kami terima dan saat ini sedang kami lakukan verifikasi. Hormat Kami, Verifikator pemeriksaan fisik kapal perikanan dan alat penangkapan ikan <u>APLIKASI CEKFISIK</u> Direktorat Kapal Perikanan dan Alat Penangkapan Ikan Direktorat Jenderal Perikanan Tangkap Kementerian Kelautan dan Perikanan

Republik Indonesia

CEK FISIK - Surat Bukti Permohonan Yesterday 16.20

Kepada Yth.SAMUDERA ARTA MINA, PT

Menindaklanjuti surat permohonan saudara Nomor : 15/II/CF/2018 Tanggal : 2019-02-15 perihal Permohonan CEKFISIK KM.NELAYAN JAYA - 168, dengan ini diberitahukan bahwa permohonan tidak dapat disetuji karena : tidak sesuai dengan data

Mohon agar diajukan kembali <u>APLIKASI</u> <u>CEKFISIK</u>

Direktorat Kapal Perikanan dan Alat Penangkapan Ikan Direktorat Jenderal Perikanan Tangkap Kementerian Kelautan dan Perikanan Republik Indonesia

Gambar 13. Surat Bukti Permohonan Diterima dan Ditolak